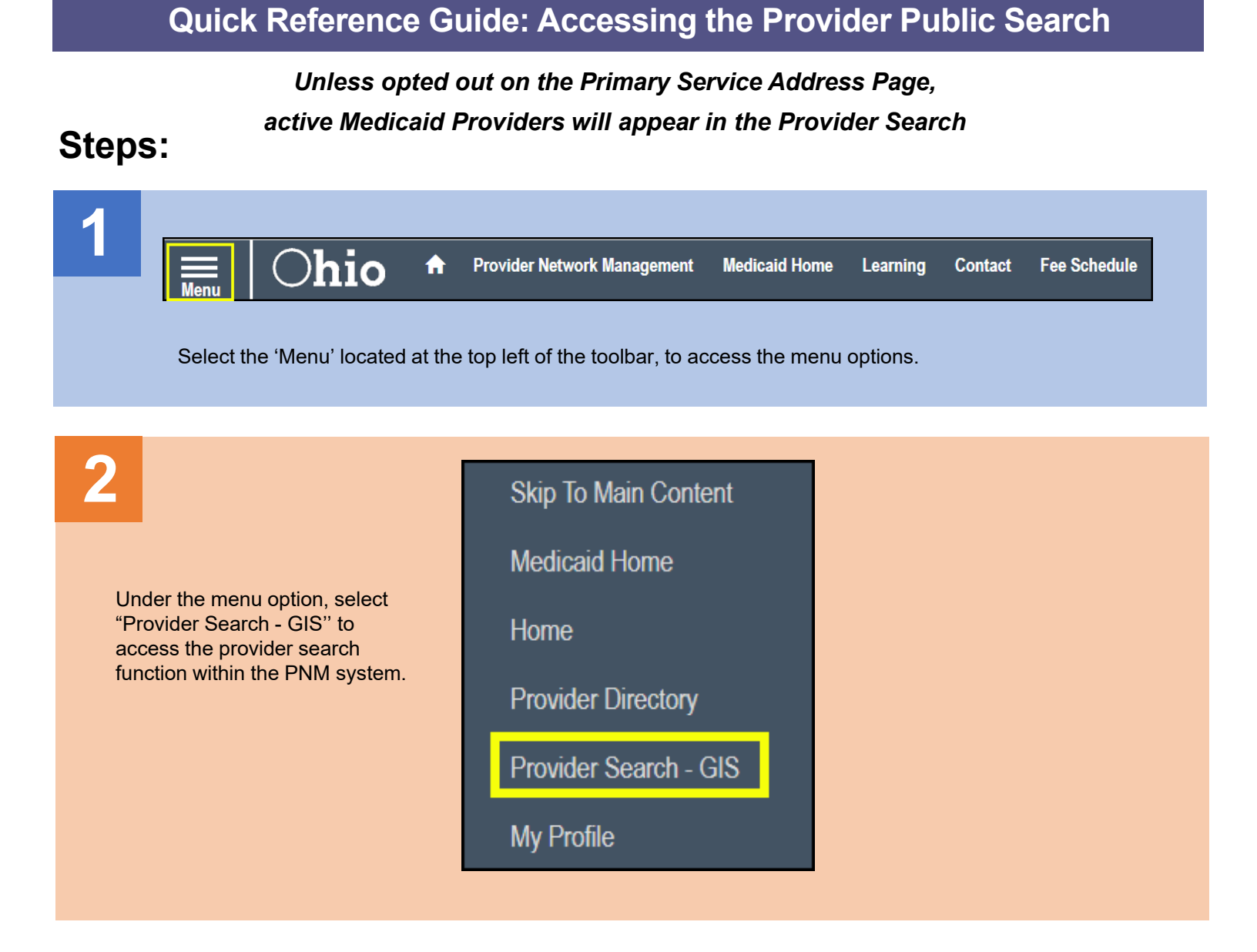

|                 | Provider Search (Public) |        |     |
|-----------------|--------------------------|--------|-----|
| Search Criteria |                          |        |     |
| Provider Type   | ~                        |        |     |
|                 |                          | Search | Cle |

## Steps:

| Acupuncturist                               |   |
|---------------------------------------------|---|
| AMBULANCE                                   | l |
| AMBULATORY SURGERY CENTER                   | l |
| Anesthesia Assistant Individual             | l |
| AUDIOLOGIST INDIVIDUAL                      | ł |
| BEHAVIOR ANALYST                            |   |
| Behavioral Health Para-Professionals        |   |
| Building and Wing ID for LTC Facilites Only |   |

Select the Provider Type you wish to search for from the drop-down menu.

| 5 | Provider Search (Public)         |   |        |       |
|---|----------------------------------|---|--------|-------|
|   | Search Criteria<br>Provider Type | ~ |        |       |
|   |                                  |   | Search | Clear |

Once the search criteria has been entered, select 'Search' at the bottom of the page to execute the search.

6

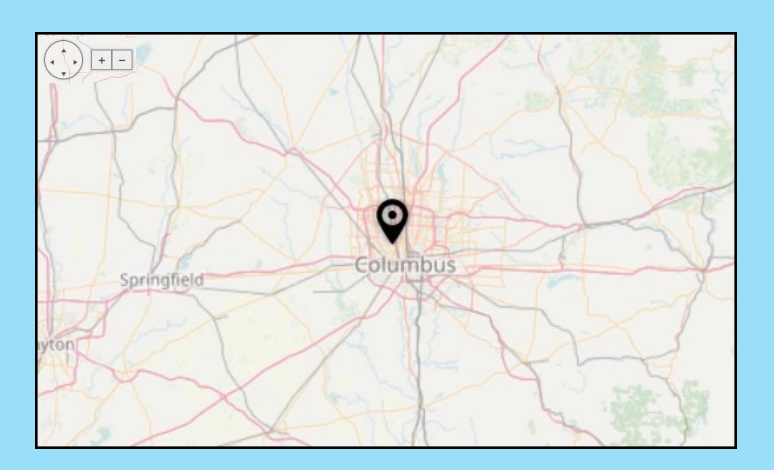

The search results will display on the map.

Hover over an icon on the map to see further details. The size of the map can be adjusted by selecting the '+' and '-' buttons on the top-left of the map.